## **Using NetSupport School Tutor**

NetSupport School Tutor allows the instructor of a course to control all of the student computers within a computer lab or active learning space. Instructors can view the classroom as a whole, or an individual table of computers.

## Launching NetSupport School Tutor

- 1. Launch 'NetSupport School Tutor' using the icon on the desktop.
- 2. All inactive stations will appear in gray by default.

## **To Power On Student Computers:**

Do not click on an individual computer at this time. By default, all computers are selected.

- 1. Click on the 'Manage' icon in the toolbar.
- 2. Select 'Power On'.
- 3. Computers will turn from gray to green as they turn on.

## **To Power Off Student Computers:**

- 1. Click on the 'Manage' icon in the toolbar.
- 2. Select 'Power Off'.
- 3. Computers will turn from green to gray as they shut down.

Advanced video tutorials are posted on The CTL's website in the <u>Active Learning Classroom Tutorials</u> section, or can be accessed through the following links:

- Opening Netsupport School Tutor, Viewing Classroom and Table Layouts, and Basic Computer Management
- Monitoring and Viewing Student's Computer Screens Including Blanking, Locking, and Unlocking
- Managing Student's Internet Access
- <u>Managing Student's Applications</u>